## **Change of Term – Step-by-step Instructions**

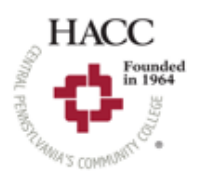

#### What is Change of Term?

"Term" can also be defined as semester at HACC. When a student completes the HACC admissions application, a student chooses a term for when they will begin classes. The "change of term" is needed when the student did not attend the term listed on their admissions application and needs to update the term to indicate when they will attend.

#### <u>Step 1</u>

Go to <u>www.hacc.edu</u> and click **APPLY** in the blue box on the right margin. The Create Account page comes up. Click **SIGN IN** on the menu banner.

| HACC<br>Founded | CREATE ACCOUNT                                                           | APPLY ONLINE                                                                                         | EVENTS                                                                               |                                                                                                    |
|-----------------|--------------------------------------------------------------------------|----------------------------------------------------------------------------------------------------|--------------------------------------------------------------------------------------|----------------------------------------------------------------------------------------------------|
| A start         | Create                                                                   | Accoun                                                                                               | t                                                                                    |                                                                                                    |
|                 | Thank you fo<br>Please comp<br>Then, you w<br>If you would<br>Thank you! | or the interest in app<br>plete this online prot<br>vill be able to comple<br>I like to see the next | olying to HACC!<br>file.<br>ete our free online applica<br>: steps in YOUR enrollmer | tion. After logging in, please click on "Complete a new application."<br>t process, please visit hacc.edu/Admissions. |
|                 | Contact                                                                  | Information<br>lame *                                                                                |                                                                                      |                                                                                                    |
|                 | Legal Last N                                                             | lame *                                                                                               |                                                                                      | Previous Last Name                                                                                                    |
|                 | Primary Pho                                                              | one (format xxx-xxx-                                                                                 | xxxx)                                                                                | Cell Phone (format xxx-xxx-xxxx)                                                                                      |

# <u>Step 2</u>

Enter your email address and password used when creating your admissions application. If you cannot remember the password, click the Forgot your password link. Click the I'm not a robot box and click Sign In.

| Sign In<br>Create Account                 |                      |
|-------------------------------------------|----------------------|
| Email                                     |                      |
|                                           |                      |
|                                           |                      |
| Password                                  |                      |
|                                           | SHOW                 |
|                                           |                      |
|                                           | Forgot your password |
| I'm not a robot                           |                      |
| Remember Me                               |                      |
| Are you signed in from a public computer? |                      |
|                                           |                      |
|                                           |                      |

### <u>Step 3</u>

Scroll to Update Profile box. Under Need to update your admit term? click Create a new application to update your information.

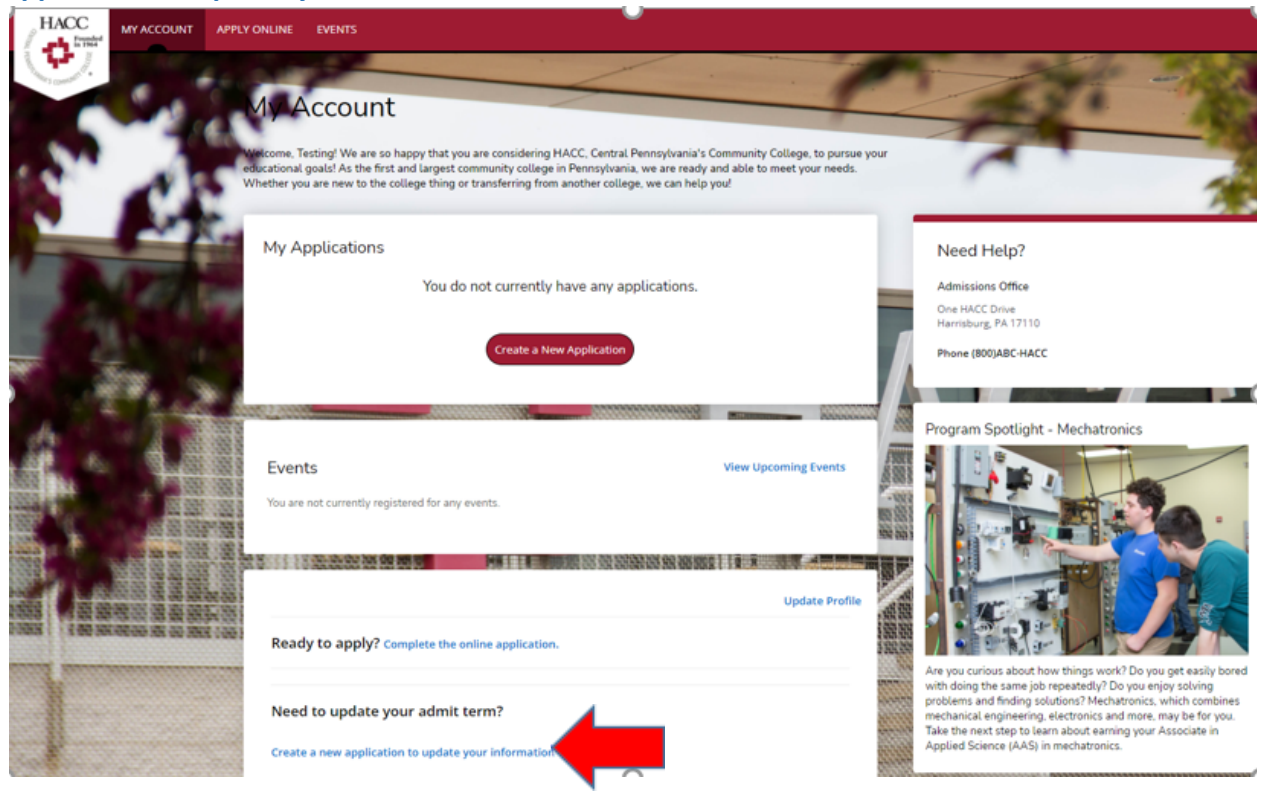

## <u>Step 4</u>

Select the type of application that most accurately describes your HACC admissions status.

| Please select the button below the sentence that most accurately describes you.                                                                                                    |
|----------------------------------------------------------------------------------------------------|
| I am a current or rising high school junior or senior and want to take HACC classes. Start a Dual Enrollment Application                                                            |
| I have never attended HACC or another college. Start a General Application                                                                                                    |
| I will apply for an F-1 student Visa to attend HACC or I am studying at another school in the U.S. with F-1 status and want to transfer. Start an International Student Application |
| I am currently enrolled at another college and want to take classes at HACC. I plan to transfer the HACC credits to my four-year college. Start a Guest Student Application         |
| I attended another college or university in the past and now want to attend HACC.<br>Start a Transfer Student Application                                                           |

# <u>Step 5</u>

Choose the term you plan to start taking classes and fill in the other boxes with the correct information. You can change your proposed major in this box as well, if desired.

|                                                                                 | f interest                                                                                                    |
|---------------------------------------------------------------------------------|----------------------------------------------------------------------------------------------------|
| When do you plan to                                                             | start class at HACC? *                                                                                                    |
| For class start dates, p.<br>clicking on an external<br>to continue with submit | ease visit www.hacc.edu/Students/CollegeCalendars. Please note that<br>ink within the application will result in the need to log back into your account<br>ting your application.                                                                                                    |
|                                                                                 | ·                                                                                                    |
| Which campus do you                                                             | ı plan to attend?                                                                                                    |
| lf you are a high school<br>campus closest to you.                              | student and/or you plan to attend classes virtually/online, please select the                                                                                                    |
|                                                                                 | ~                                                                                                    |
| Academic Program                                                                |                                                                                                    |
| lf you are interested in<br>Sonography, Cardiov,<br>Medical Sonography,         | n studying any of the following healthcare programs (Cardiac<br>Iscular Technology, Dental Assisting, Dental Hygiene, Diagnostic<br>Medical Laboratory Technician, Nursing, Practical Nursing, Radiologica<br>ory Therapist or Surgical Technology), please choose Pre-Health<br>"Academic Program" menu Then please choose the balthcare |
| Technology, Respirat<br>Professions from the<br>program of your choir           | e in the "Major Concentration" drop-down menu in the application.                                                                                                    |

<u>\*NOTE – Semester timeline</u> Fall – August-December Winter – December-January Spring – January-May Summer – May-August

# <u>Step 6</u>

This page displays the application pages that have been completed. Review each page to ensure the information is still accurate. Click **Save and Continue** at the bottom of each page. The Educational Goals page will already have your updated start term and major.

| ац<br><u>ew</u> | Supplemental Items & Doct                                                             | uments          | ssociate in Scien                      | ce                         |
|-----------------|---------------------------------------------------------------------------------------|-----------------|----------------------------------------|----------------------------|
|                 |                                                                                       |                 |                                        | 🚔 Print                    |
| Nar             | me and Mailing Address R                                                              | esidency P      | ersonal and Citizenship Information    | Demographics               |
| Hig             | gh School and College Informat                                                        | ion Educa       | tional Goals Certification             |                            |
| Previo          | leted before you can submit your<br>ous question.<br>ame<br>effix<br>zal First Name * | application. Ad | ditional questions may become required | based on your answers to a |
| Ι               |                                                                                       |                 |                                        |                            |
| Leg             | gal Middle Name                                                                       |                 |                                        |                            |
| Leg             | gal Last Name *                                                                       |                 | Previous Last Name                     |                            |
| Suff            | fix                                                                                   |                 |                                        |                            |

#### <u>Step 7</u>

Click **Yes** to the statement of understanding and type your name in the Signature box. Please click **Submit Application**.

You will receive a message indicating that your application has been submitted or that you have some missing information to correct before the application can be submitted. Please follow the guidance statements to completion.

| ew Supplemental Items 8                                                                                                    | Documents                                                                                                    |                                                                                                    |                                                                                                    |                                                                                                    |                                       |
|----------------------------------------------------------------------------------------------------|----------------------------------------------------------------------------------------------------|----------------------------------------------------------------------------------------------------|----------------------------------------------------------------------------------------------------|----------------------------------------------------------------------------------------------------|---------------------------------------|
|                                                                                                    |                                                                                                    |                                                                                                    |                                                                                                    |                                                                                                    | 🖨 Pri                                 |
| Name and Mailing Address                                                                                                    | Residency F                                                                                                    | Personal and C                                                                                                    | itizenship Informati                                                                                                    | on Demogra                                                                                                    | phics                                 |
| High School and College Info                                                                                                    | rmation Educa                                                                                                    | tional Goals                                                                                                    | Certification                                                                                                    |                                                                                                    |                                       |
| lease enter your information in<br>ompleted before you can submi<br>revious question.                                                                                                    | each of the following<br>t your application. Ad                                                                                                    | sections. Fields                                                                                                    | with a red asterisk (*<br>ns may become requ                                                                                | ) are required and<br>red based on you                                                                        | must be<br>r answers to a             |
| lease enter your information in<br>ompleted before you can submi<br>revious question.<br>Certification<br>Please affirm the following befo<br>Do you certify the following?*                                                                                                    | each of the following<br>t your application. Ad<br>re you submit your ap                                                                                      | sections. Fields<br>Iditional question                                                                              | with a red asterisk (*<br>ns may become requ                                                                                | ) are required and<br>red based on you                                                                        | must be<br>r answers to a             |
| lease enter your information in<br>ompleted before you can submi<br>revious question.<br>Certification<br>Please affirm the following befo<br>Do you certify the following? *<br>I hereby understand that any m<br>dismissal from the College.                                                                                                    | each of the following<br>t your application. Ad<br>re you submit your ap<br>isrepresentation of inf                                                           | sections. Fields<br>Iditional question<br>oplication.                                                               | with a red asterisk (*<br>ns may become requ<br>application may resul                                                       | ) are required and<br>red based on you<br>t in denial of admis                                                | must be<br>r answers to a<br>ssion or |
| lease enter your information in<br>ompleted before you can submi<br>revious question.<br>Certification<br>Please affirm the following befo<br>Do you certify the following? *<br>I hereby understand that any m<br>dismissal from the College.<br>Yes No                                                                                                    | each of the following<br>t your application. Ad<br>re you submit your ap<br>isrepresentation of inf                                                           | sections. Fields<br>Iditional question<br>oplication.                                                               | with a red asterisk (*<br>ns may become requ<br>application may resul                                                       | ) are required and<br>red based on your<br>t in denial of admis                                               | must be<br>r answers to a<br>ssion or |
| lease enter your information in<br>ompleted before you can submi<br>revious question.<br>Certification<br>Please affirm the following befo<br>Do you certify the following? *<br>I hereby understand that any m<br>dismissal from the College.<br>Yes No<br>The electronic signature consist<br>the application you have filled of<br>count as your electronic signature | each of the following<br>t your application. Ad<br>re you submit your ap<br>isrepresentation of inf<br>s simply of your name<br>ut is your own work ar<br>re. | sections. Fields<br>Iditional question<br>oplication.<br>formation in this<br>e, typed by you of<br>nd the informat | with a red asterisk (*<br>ns may become requ<br>application may resul<br>n your keyboard. The s<br>on is factually true. Or | ) are required and<br>red based on your<br>t in denial of admis<br>ignature is your co<br>ce you type in your | ssion or                              |

If the application does not submit after following the guidance prompts, please email <u>admission@hacc.edu</u> for further assistance.

7/21/22 - raj